1. You must download and install the Microsoft Remote Desktop app found (it's free) in the Apple App Store

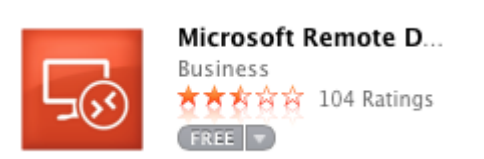

- 2. Open the app
- 3. Click on Remote Resources Microsoft Remote Desktop New Start Edit Preferences Remote Resources Microsoft RemoteApp

## 4. Enter https://connect.jjc.edu/RDWeb in the URL field

| 00        | Remote Resources              |  |
|-----------|-------------------------------|--|
| URL       | https://connect.jjc.edu/RDWeb |  |
| User name | Domain\user                   |  |
| Password  | Password                      |  |
|           | Refresh                       |  |

5. Enter your JJC email address (\*username\*@jjc.edu)

| 00        | Remote Resources              | _ |
|-----------|-------------------------------|---|
| URL       | https://connect.jjc.edu/RDWeb |   |
| User name |                               |   |
| Password  |                               |   |
|           | Refresh                       |   |

- 6. Enter your JJC email password
- 7. Click Refresh

Setup is now complete. You can now select the app or website you'd like to go to.

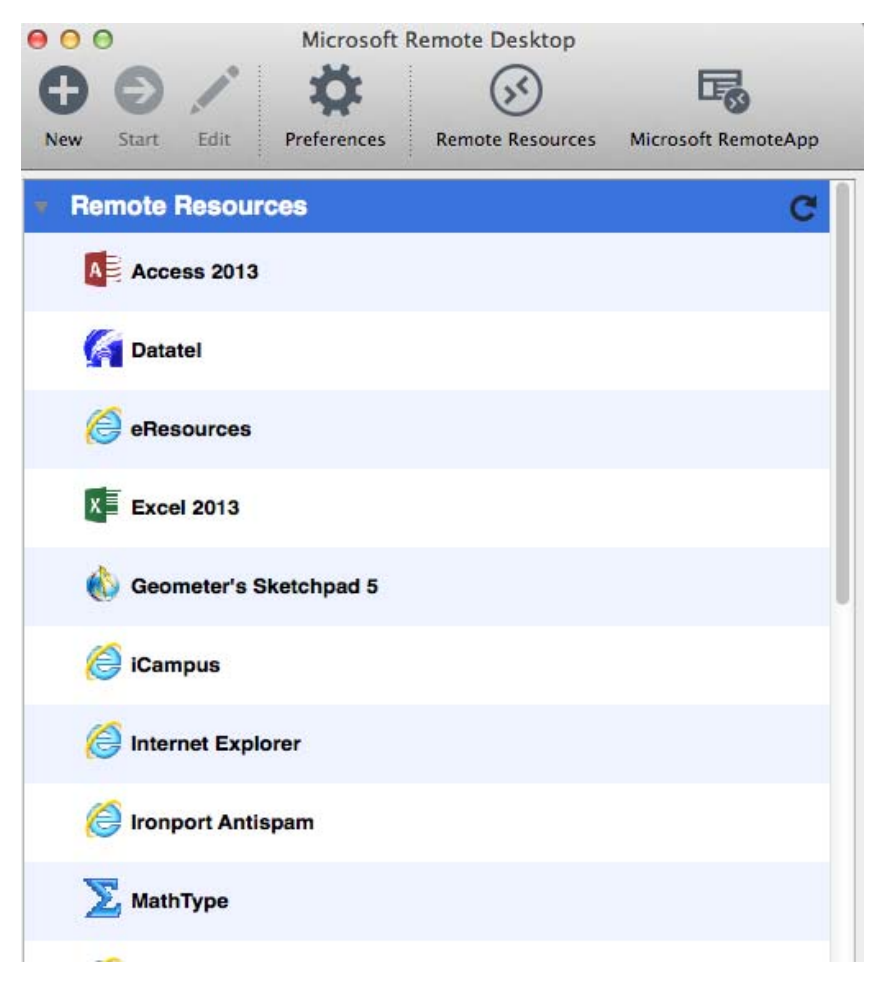